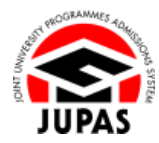

| Introduction                                                                                                    | 简介                                                                                                    |
|----------------------------------------------------------------------------------------------------|----------------------------------------------------------------------------------------------------|
| If you are an eligible Non-Chinese Speaking (NCS) applicant, regardless<br>of whether you have obtained / will obtain HKDSE Examination Chinese<br>Language result, you can submit one or more of the qualifications listed<br>as Alternative Qualifications in Chinese Language (ACL) via your JUPAS<br>account.                                                         | 如你是一名合資格的非華語申請人·不論你是否已持有 / 將持有香港中學<br>文憑考試的中國語文科成績·均可透過你的「大學聯招辦法」帳戶遞交一<br>項或以上其他中國語文成績 (ACL)列表上的成績。                                                                                                    |
| Please refer to the sections of <u>"Eligibility"</u> and <u>"List of ACL"</u> respectively for the definition of "NCS applicants" and the list of ACL qualifications that can be submitted.                                                                                                    | 有關「非華語申請人」的定義及可遞交作其他中國語文成績的考試種類 ·<br>請分別瀏覽 <u>「申請資格」及「其他中國語文成績(ACL)列表」</u> 部分。                                                                                                    |
| Submission of GCE / GCSE / IGCSE Examination results as ACL                                                                                                    | <u> 遞交 GCE / GCSE / IGCSE 考試成績為 ACL</u>                                                                                                    |
| <ul> <li>If you want to submit GCE / GCSE / IGCSE Examination results as ACL, you must:</li> <li>enter your GCE, GCSE and / or IGCSE Examination results under "Other Academic Results (Language Subjects)" in your JUPAS account; and</li> <li>indicate the qualification(s) concerned as ACL under "Alternative Qualification(s) in Chinese Language (ACL)".</li> </ul> | 如你想遞交 <b>普通教育文憑(GCE)、綜合中等教育證書(GCSE)</b> 及 <b>國際</b><br><b>普通中學教育文憑(IGCSE)</b> 考試成績作為 ACL·你必須<br>• 於「大學聯招辦法」帳戶中的「Other Academic Results (Language<br>Subjects)」輸入有關成績;及<br>• 於「Alternative Qualification(s) in Chinese Language (ACL)」列明有<br>關成績為 ACL。 |
| Submission of ApL(C) results as ACL                                                                                                    | 遞交應用學習中文成績為 ACL                                                                                                    |
| If you want to submit <b>HKDSE Examination Category B: Applied</b><br><b>Learning Chinese (ApL(C)) results</b> registered at the Hong Kong<br>Examinations and Assessment Authority (HKEAA) as ACL, you <b>NEED NOT</b><br>submit such results. Such results will be obtained by the JUPAS Office<br>from the HKEAA directly after the application deadline.              | 如你想遞交登記於香港考試及評核局(香港考評局)的 <b>香港中學文憑考試<br/>應用學習中文(應用學習中文)成績</b> 作為 ACL·你無須遞交有關成績。該<br>成績將於截止申請日期後經「大學聯招處」(本處)直接向香港考評局索<br>取。                                                                                                    |

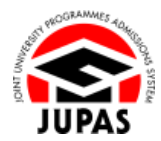

| Verification of ACL and certification of specified circumstances must be<br>completed on or before the verification and certification deadline. You<br>can log in to your JUPAS account to check the status of verification of<br>ACL and certification of specified circumstances together with the<br>amended information, if any, after the qualifications and the specified<br>circumstances have been verified and certified by your school / the<br>JUPAS Office. Please refer to the section of <u>"Submission of Relevant</u><br>Documents and Certification of Specified Circumstances" for details. | 已遞交的 ACL 必須於核實及證明限期前完成核實成績及證明特定情況的<br>程序。你可於學校 / 本處完成核實成績及證明特定情況後‧登入你的「大<br>學聯招辦法」帳戶查閱核實及證明紀錄及已更改的資料(如適用)。有關<br>詳情‧請瀏覽 <u>「遞交相關文件及證明特定情況」</u> 部分。 |
|----------------------------------------------------------------------------------------------------|----------------------------------------------------------------------------------------------------|
| If the verification and certification process has been completed, you will <b>NOT</b> be able to update your ACL even if it is before the submission deadline. If you wish to update your ACL, you need to request the party who completed verification and certification for you ( <i>i.e.</i> your school or the JUPAS Office) to undo the whole process. Thereafter, you need to go through the procedures for submission and verification and certification again <b>before the respective deadlines</b> .                                                                                                | 如核實及證明程序已經完成,即使於遞交限期前,你亦不能更改你的<br>ACL。如果你需要更改你的 ACL,你必須向為你完成核實及證明程序的學<br>校或本處要求還原整個程序。此後,你必須於 <b>有關限期前</b> 再作遞交、核實<br>及證明的程序。                     |
| Submission / further amendment / certification / verification after the respective deadlines will NOT be accepted.                                                                                                    | 逾期遞交/修改/證明/核實 <sup>,</sup> 概不接受。                                                                                                    |
| If you wish to find out more details about ACL, please visit the sections of <u>"Alternative Qualifications in Chinese Language (ACL)"</u> and <u>"FAQ"</u> on the JUPAS website.                                                                                                    | 如果你想了解更多關於 ACL 的資訊‧請瀏覽「大學聯招辦法」網站的<br><u>「其他中國語文成績(ACL)」</u> 及 <u>「常見問題」</u> 部分。                                                                   |
| Should there be any inconsistency or ambiguity between the English version and the Chinese version, the English version shall prevail.                                                                                                    | 此中文版本為英文版本譯本,如中、英文兩個版本有任何抵觸或不相符之<br>處,概以英文版本為準。                                                                                                   |

Last updated on 4 October 2024 於 2024 年 10 月 4 日更新

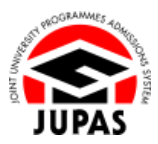

### **Flowchart of ACL Submission**

## 遞交 ACL 流程圖

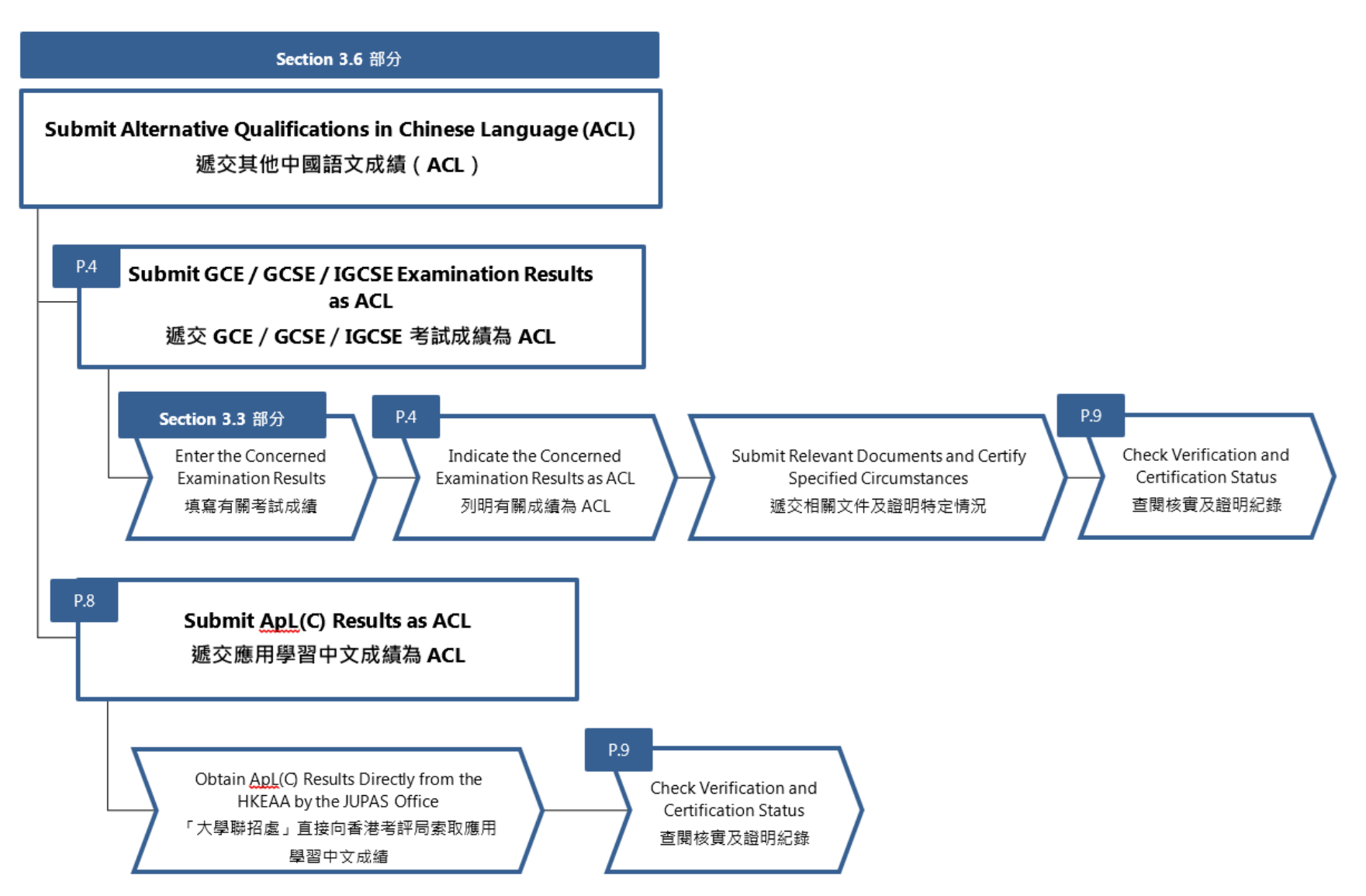

# Submit GCE / GCSE / IGCSE Examination Results as ACL 遞交 GCE / GCSE / IGCSE 考試成績為 ACL

1. Click "My Application" and then click "Other Academic Results (Language Subjects)".

按「My Application」,然後按「Other Academic Results (Language Subjects)」。

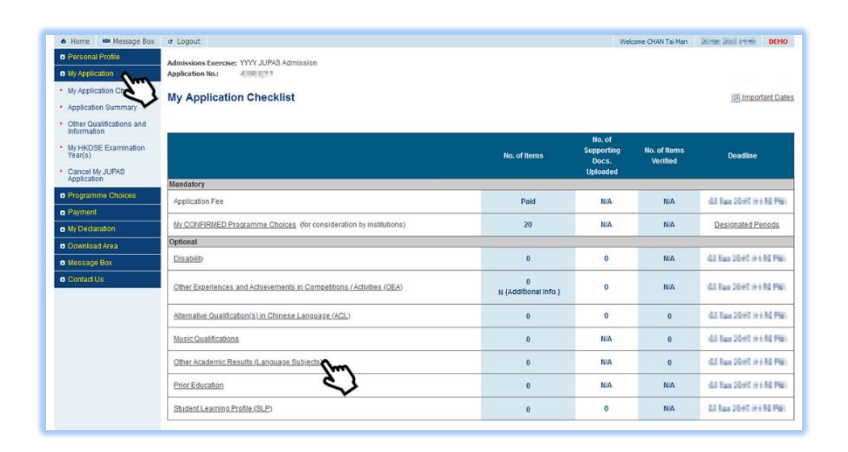

2. Enter / edit the GCE / GCSE / IGCSE Examination results on this page.

Please refer to the Applicants' User Guide section <u>"3.3 Enter Other Academic Results (Language Subjects) and Check Verification Status"</u> for details.

於此頁面輸入 / 更改 GCE / GCSE / IGCSE 考試成績。

有關詳情·請瀏覽申請人手冊<u>「3.3 輸入其他學術成績(語文科目)及查閱核實</u> 紀錄」部分。

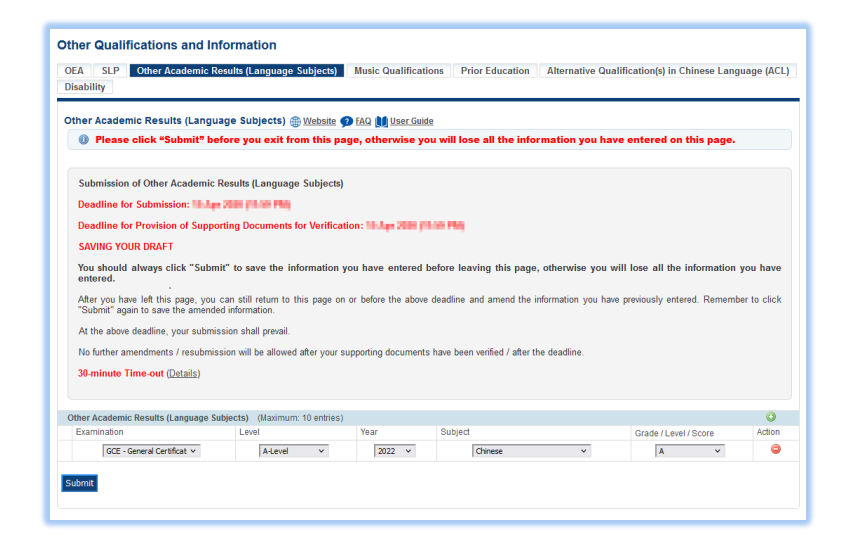

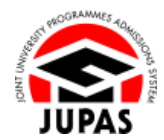

© 2024 JUPAS All rights reserved

 After submission of GCE / GCSE / IGCSE Examination results under "Other Academic Results (Language Subjects)", click "My Application" and then click "Alternative Qualification(s) in Chinese Language (ACL)".

於「Other Academic Results (Language Subjects)」遞交 GCE / GCSE / IGCSE

考試成績後·按「My Application」·然後按「Alternative Qualification(s)

in Chinese Language (ACL)  $\, \lrcorner \, \, \circ$ 

| 4. | Read the declaration carefully and click "Continue" |
|----|-----------------------------------------------------|
|    | 細心閱讀有關聲明及按「 <b>Continue」</b> 。                      |

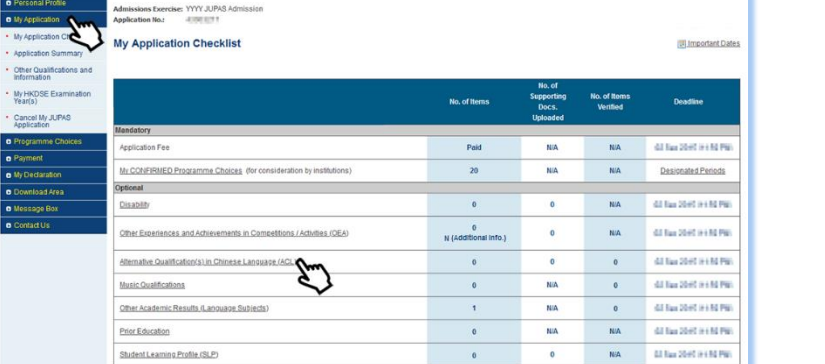

🜢 Home 🗯 Message Box 😆 Logout

| OE/<br>Dis | SLP Other Academic Results (Language Subjects) Music Qualifications Prior Education     Alternative Qualification(s) in Chinese Language (ACL     ability                                                                                                    |
|------------|----------------------------------------------------------------------------------------------------|
| Alt        | ernative Qualification(s) in Chinese Language (for Non-Chinese Speaking (NCS) Applicants only) 🌐 Websile 🧭 FAQ 📗 User Suide                                                                                                    |
| For        | Non-Chinese Speaking (NCS). UPAS applicants pursuing local curriculum, the 9. UPAS participating-institutions and the SSSDP institutions will accept and consider, for the purpose<br>isfying their entrance requirements, the following alternative qualifications in Chinese Language (ACL) in lieu of the general Chinese Language requirement in the HKDSE Examination: |
|            | 1. HKDSE Examination Category B: Applied Learning Chinese (ApL(C));                                                                                                    |
|            | 2. General Certificate of education (GCE) Examination,<br>3. General Certificate of economy Education (GCEE) Examination, and                                                                                                    |
|            | 4. International General Certificate of Secondary Education (IGCSE) Examination                                                                                                    |
| ŕοι        | NUST meet ONE of the following specified circumstances before consideration will be given to your ACL attained                                                                                                    |
|            | a. You have learnt Chinese Language for less than 6 years while receiving primary and secondary education; or<br>b. You have learnt Chinese Language for 6 years or more in schools, but have been laught an adapted and simpler curriculum not normally applicable to the majority of applicants<br>local schools.                                                         |
| The        | ) ApL(C) results, if applicable, registered at the HKEAA will be obtained by the JUPAS Office, the 9 JUPAS participating-institutions and the SSSOP institutions from the HKEAA directly. Y<br>ED NOT indicate your ApL(C) results under "Alternative Qualification(s) in Chinese Language (ACL)" in your JUPAS account and / or submit such results to the JUPAS Office.   |
| Ple        | ase click "Continue" to view and / or indicate your qualification(s). You may choose to indicate MORE THAN ONE qualification as ACL if multiple entries are available.                                                                                                    |
| G          | ontinus                                                                                                    |
|            | - Jun)                                                                                                    |

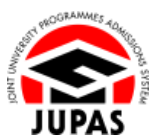

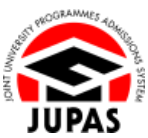

5. Tick the corresponding box to indicate GCE / GCSE / IGCSE Examination results concerned as ACL. You can submit more than one qualifications as ACL if necessary.

於相關 GCE / GCSE / IGCSE 考試成績的方格加上勾號以將其列明為 ACL。如有

需要,你可遞交多於一項成績作為其他中國語文成績。

6. Click "Submit".

按「Submit」。

| Alternative Qualification(s) in Chinese La                                                                 | nguage<br>exit fror | (for No<br>n this | on-Chinese Speaki<br>p <mark>age, otherwise y</mark> | ing (NCS) Applicants only) ()<br>ou will lose all the information                  | Website 🥥 FAQ 🔰 User Guide<br>on you have entered on this page.                            |
|----------------------------------------------------------------------------------------------------|---------------------|-------------------|------------------------------------------------------|------------------------------------------------------------------------------------|--------------------------------------------------------------------------------------------|
| Submission of ACL                                                                                          |                     |                   |                                                      |                                                                                    |                                                                                            |
| Deadline for Submission: 21 June 2002 percent                                                              | 1996                |                   |                                                      |                                                                                    |                                                                                            |
| Deadline for Submission of Relevant Docu                                                                   | ments an            | d Certi           | fication of Specified                                | Circumstances: H May 2010 (H                                                       |                                                                                            |
| SAVING YOUR DRAFT                                                                                          |                     |                   |                                                      |                                                                                    |                                                                                            |
| You should always click "Submit" to save<br>entered.                                                       | the info            | rmatior           | n you have entered                                   | before leaving this page, other                                                    | wise you will lose all the information you have                                            |
| After you have left this page, you can still ret<br>"Submit" again to save the amended information         | urn to thi<br>n.    | s page            | on or before the above                               | e deadline and amend the informat                                                  | ion you have previously entered. Remember to clic                                          |
| At the above deadline, your submission shall p                                                             | revail.             |                   |                                                      |                                                                                    |                                                                                            |
| No further amendments / resubmission will be                                                               | allowed a           | ter you           | specified circumstan                                 | ce has been certified / after the dea                                              | dline.                                                                                     |
| 30-minute Time-out (Details)                                                                               |                     |                   |                                                      |                                                                                    |                                                                                            |
| · · · · · · · · · · · · · · · · · · ·                                                                      |                     |                   |                                                      |                                                                                    |                                                                                            |
| Eligible NCS applicants with ACL, before proce                                                             | eding wit           | h the su          | bmission of ACL, plea                                | ase go through the details via the fol                                             | lowing links based on your conditions.                                                     |
| Scenarios                                                                                                  |                     |                   |                                                      | Eligible NCS School Applicants                                                     | Eligible NCS Non-school Applicants                                                         |
| With GCE / GCSE / IGCSE Examination Re                                                                     | sults only          |                   |                                                      | Details                                                                            | Details                                                                                    |
| With HKDSE Examination Category B: App<br>Results only                                                     | lied Lea            | rning C           | hinese (ApL(C))                                      | Details                                                                            | Details                                                                                    |
| With BOTH GCE / GCSE / IGCSE Examinat                                                                      | ion and A           | pL(C) I           | Results                                              | Details                                                                            | Details                                                                                    |
| Further information on procedures in relation to<br>Please tick the box(es) to indicate the qualification( | the certif          | ication (         | of specified circumstar<br>mit as ACL. You may ch    | nces is available at the <u>website of th</u><br>oose to indicate MORE THAN ONE qu | <u>e Education Bureau (EDB)</u> .<br>alification as ACL if multiple entries are available: |
| SCE, GCSE, IGCSE Examination Chinese Language                                                              | Level               | Year              | Subject                                              |                                                                                    | Alternative Qualification(s) in Chinese Language (A                                        |
| CE - General Certificate of Education Examination                                                          | A-Level             | 2022              | Chinese                                              |                                                                                    | ×~~~                                                                                       |
| ACL Supporting Document(s) Uploaded by School (fo                                                          | or School           | Applicar          | nts) / Submitted to the .                            | JUPAS Office (for Non-school Applica                                               | ants)                                                                                      |
| he document will be available for download when so                                                         | hool or the         | JUPAS             | Office has uploaded yo                               | ur ACL supporting document(s).                                                     |                                                                                            |
|                                                                                                    |                     |                   |                                                      |                                                                                    |                                                                                            |
|                                                                                                    | icted from          | the HK            | EAA.                                                 |                                                                                    |                                                                                            |
| Your ApL(C) results, if any, will be / have been extra                                                     |                     |                   |                                                      |                                                                                    |                                                                                            |

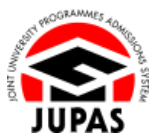

7. Your ACL has been submitted successfully.

You can click **"Edit"** to select / deselect the GCE / GCSE / IGCSE Examination results as ACL on or before the submission deadline / completion of the certification process.

你已成功遞交 ACL。

你可於遞交限期 / 完成證明程序前,按「Edit」選擇 / 取消選擇 GCE / GCSE / IGCSE 考試成績作為 ACL。

8. Check carefully the ACL submitted before leaving this page. 離開此頁面前,請細心查閱已遞交的 ACL。

| Alterna                                                                                                    | tive Qualifica                                                                                                    | ation(s) in                                                                                                    | n Chinese Li                                                                                                    | anguage (ACL)' has success                                                                                                    | fully been subm                                                                                                    | itted.                                                                                                  |                                                                                                    |                                                                                                    |                                                                   |                                                            |
|----------------------------------------------------------------------------------------------------|----------------------------------------------------------------------------------------------------|----------------------------------------------------------------------------------------------------|----------------------------------------------------------------------------------------------------|----------------------------------------------------------------------------------------------------|----------------------------------------------------------------------------------------------------|----------------------------------------------------------------------------------------------------|----------------------------------------------------------------------------------------------------|----------------------------------------------------------------------------------------------------|-------------------------------------------------------------------|------------------------------------------------------------|
| Edit                                                                                                    |                                                                                                    |                                                                                                    |                                                                                                    |                                                                                                    |                                                                                                    |                                                                                                    |                                                                                                    |                                                                                                    |                                                                   |                                                            |
| Alternative Q                                                                                                    | ualification                                                                                                    | n(s) in C                                                                                                    | hinese Lar                                                                                                    | nguage (for Non-Chinese                                                                                                    | Speaking (NC                                                                                                    | S) Applicants o                                                                                         | only) 🌐 <u>Websi</u>                                                                                                    | te 妕 FAQ 🔰 Ur                                                                                                    | er Guide                                                          |                                                            |
| Submissio                                                                                                    | n of ACL                                                                                                    |                                                                                                    |                                                                                                    |                                                                                                    |                                                                                                    |                                                                                                    |                                                                                                    |                                                                                                    |                                                                   |                                                            |
| Deadline for                                                                                                    | r Submission                                                                                                    | : Di Apel                                                                                                    | and pressed                                                                                                    | -                                                                                                    |                                                                                                    |                                                                                                    |                                                                                                    |                                                                                                    |                                                                   |                                                            |
| Deadline for                                                                                                    | r Submission                                                                                                    | of Relev                                                                                                    | ant Docume                                                                                                    | ents and Certification of Spec                                                                                                    | ified Circumsta                                                                                                    | nces: 14 May 203                                                                                        | o parte Phy                                                                                                    |                                                                                                    |                                                                   |                                                            |
| SAVING YO                                                                                                    | UR DRAFT                                                                                                    |                                                                                                    |                                                                                                    |                                                                                                    |                                                                                                    |                                                                                                    |                                                                                                    |                                                                                                    |                                                                   |                                                            |
| You should<br>entered.                                                                                                    | d always cli                                                                                                    | ick "Sub                                                                                                    | mit" to sav                                                                                                    | ve the information you hav                                                                                                    | ve entered be                                                                                                    | fore leaving thi                                                                                        | is page, other                                                                                                    | wise you will los                                                                                                    | e all the infor                                                   | mation you ha                                              |
| After you ha<br>"Submit" ag                                                                                                    | ave left this<br>ain to save t                                                                                                    | page, yo                                                                                                    | u can still re<br>ded informal                                                                                                    | eturn to this page on or befo<br>tion.                                                                                                    | re the above d                                                                                                    | eadline and amer                                                                                        | nd the informatio                                                                                                    | on you have previo                                                                                                    | ously entered. I                                                  | Remember to cl                                             |
|                                                                                                    |                                                                                                    |                                                                                                    |                                                                                                    |                                                                                                    |                                                                                                    |                                                                                                    |                                                                                                    |                                                                                                    |                                                                   |                                                            |
| At the abov                                                                                                    | e deadline, y                                                                                                    | our subr                                                                                                    | mission shall                                                                                                    | prevail.                                                                                                    |                                                                                                    |                                                                                                    |                                                                                                    |                                                                                                    |                                                                   |                                                            |
| At the abov                                                                                                    | e deadline, y                                                                                                    | /our subr<br>/ resubm                                                                                                 | mission shall<br>hission will be                                                                                                    | I prevail.<br>e allowed after your specified                                                                                                    | circumstance h                                                                                                    | ias been certified                                                                                      | / after the dead                                                                                                    | line.                                                                                                    |                                                                   |                                                            |
| At the abov                                                                                                    | e deadline, y                                                                                                    | /our subr<br>/ resubm                                                                                                 | mission shall<br>hission will be                                                                                                    | I prevail.<br>e allowed after your specified                                                                                                    | circumstance h                                                                                                    | as been certified                                                                                       | / after the dead                                                                                                    | ine.                                                                                                    |                                                                   |                                                            |
| At the abov<br>No further a<br>30-minute                                                                                                    | e deadline, y<br>amendments<br>Time-out (E                                                                                                    | your subr<br>/ resubm<br><u>etails</u> )                                                                              | nission shall<br>Nission will be                                                                                                    | I prevail.<br>e allowed after your specified                                                                                                    | circumstance h                                                                                                    | ias been certified                                                                                      | / after the dead                                                                                                    | ine.                                                                                                    |                                                                   |                                                            |
| At the abov<br>No further a<br>30-minute                                                                                                    | e deadline, y<br>amendments<br>Time-out ([                                                                                                    | /our subr<br>/ resubm<br><u>etails</u> )                                                                              | nission shall<br>nission will be                                                                                                    | I prevail.<br>e allowed after your specified                                                                                                    | circumstance h                                                                                                    | ias been certified                                                                                      | / after the dead                                                                                                    | line.                                                                                                    |                                                                   |                                                            |
| At the abov<br>No further a<br><b>30-minute</b><br>GCE, GCSE, IG                                                                                                    | e deadline, y<br>amendments<br>Time-out (E<br>CSE Examin                                                                                                    | your subr<br>/ resubm<br>betails)<br>ation Chi                                                                        | nission shall<br>nission will be<br>inese Langu                                                                                            | prevail.<br>e allowed after your specified<br>age                                                                                                    | circumstance h                                                                                                    | as been certified                                                                                       | / after the dead                                                                                                    | ine.                                                                                                    |                                                                   |                                                            |
| At the abov<br>No further a<br>30-minute<br>GCE, GCSE, IG                                                                                                    | e deadline, y<br>amendments<br>Time-out (E<br>CSE Examin<br>specified dea                                                                                      | your subr<br>/ resubm<br>betails)<br>ation Chi                                                                        | mission shall<br>hission will be<br>nese Langu                                                                                             | prevail.<br>e allowed after your specified<br>age                                                                                                    | circumstance h                                                                                                    | as been certified                                                                                       | / after the dead                                                                                                    | ine.<br>CL if multiple en                                                                                                    | tries are avail                                                   | able                                                       |
| At the abov<br>No further a<br>30-minute<br>GCE, GCSE, IG<br>Before the s                                                                                               | e deadline, y<br>amendments<br>Time-out (E<br>CSE Examin<br>specified dea                                                                                      | /our subr<br>/ resubm<br>hetails)<br>ation Chi<br>adine of                                                            | nission shall<br>nission will be<br>nese Langu<br>hi bing 2000                                                                             | prevail.<br>e allowed after your specified<br>age                                                                                                    | circumstance h                                                                                                    | as been certified                                                                                       | / after the dead                                                                                                    | ine.<br>«CL if multiple en                                                                                                    | tries are avail                                                   | lable.                                                     |
| At the abov<br>No further a<br><b>30-minute</b><br>GCE, GCSE, IG<br>Before the s<br>Please cont<br>certification                                                        | e deadline, y<br>amendments<br>Time-out (<br>CSE Examin<br>specified dea<br>tact your sch                                                                      | /our subr<br>/ resubm<br>hetails)<br>ation Chi<br>adine of<br>hool (for s                                             | nission shall<br>hission will be<br>inese Langu<br>hi hing 200<br>school applic                                                            | prevail.<br>e allowed after your specified<br>age                                                                                                    | circumstance h<br>e to indicate M4<br>non-school ap                                                                                                    | uas been certified<br>DRE THAN ONE of<br>plicants) in case of                                           | / after the dead<br>qualification as A<br>changes are no                                                                       | ine.<br>CL <b>if multiple en</b><br>t allowed owing to                                                                                          | tries are avail<br>the completion                                 | lable.                                                     |
| At the abov<br>No further a<br><b>30-minute</b><br>GCE, GCSE, IG<br>Before the s<br>Please cont<br>certification                                                        | e deadline, y<br>amendments<br>Time-out (E<br>CSE Examin<br>specified dea<br>tact your sch                                                                     | /our subr<br>/ resubm<br>hetails)<br>ation Chi<br>adine of<br>sool (for s                                             | nission shall<br>nission will be<br>nese Langu<br>he bing 200<br>school applic                                                             | prevail.<br>e allowed after your specified<br>age<br>participation Filling , you may choose<br>ants) / the JUPAS Office (for                                                                                                    | circumstance h<br>e to indicate M<br>non-school ap                                                                                                    | as been certified<br>DRE THAN ONE of<br>plicants) in case of                                            | / after the dead<br>qualification as A<br>changes are not                                                                      | Ine.<br>ICL <b>if multiple en</b><br>t allowed owing to                                                                                         | tries are avail<br>the completion                                 | lable.                                                     |
| At the abov<br>No further a<br><b>30-minute</b><br>GCE, GCSE, IG<br>Before the s<br>Please cont<br>certification                                                        | e deadline, y<br>amendments<br>Time-out (E<br>CSE Examin<br>specified dea<br>lact your sch                                                                     | /our subr<br>/ resubm<br>hetails)<br>ation Chi<br>adline of<br>hool (for s                                            | nission shall<br>hission will be<br>nese Langu<br>H May 2000<br>school applic                                                              | prevail.<br>e allowed after your specified<br>age<br>generation Fing , you may choos<br>cants) / the JUPAS Office (for                                                                                                    | circumstance h<br>e to indicate Mi<br>non-school ap<br>Qualificati                                                                                                    | DRE THAN ONE of plicants) in case of on                                                                 | / after the dead<br>qualification as A<br>changes are no<br>Specified C                                                        | Ine.<br>ICL <b>if multiple en</b><br>t allowed owing to<br>ircumstance                                                                          | tries are avail<br>the completion<br>Supporting                   | lable.<br>of verification a<br>Document                    |
| At the abov<br>No further a<br><b>30-minute</b><br>GCE, GCSE, IG<br>Before the s<br>Piease cont<br>certification                                                        | e deadline, y<br>amendments<br>Time-out (E<br>CSE Examin<br>specified dea<br>lact your sch                                                                     | vour subr<br>/ resubm<br>Ation Chi<br>adiine of<br>sool (for s<br>Year                                                | nission shall<br>nission will be<br>nese Langu<br>bi time 2000<br>school applic<br>Subject                                                 | prevail.<br>e allowed after your specified<br>age<br>participation Fing , you may choos<br>cants) / the JUPAS Office (for<br>Grade / Level / Score                                                                                                    | e to indicate M4<br>ron-school ap<br>Qualificati<br>Verified                                                                                                    | on<br>Verified By                                                                                       | qualification as A<br>changes are not<br>Specified C<br>Certified                                                              | Ine.<br>CL if multiple en<br>allowed owing to<br>incumstance<br>Certified By                                                                    | tries are avail<br>the completion<br>Supporting<br>Uploaded       | able.<br>of verification a<br>Document<br>Uploaded B       |
| At the abov<br>No further a<br>30-minute<br>GCE, GCSE, IG<br>Before the s<br>Please cont<br>certification<br>Examination<br>GCE                                         | e deadline, y<br>amendments<br>Time-out (E<br>CSE Examin<br>specified dea<br>lact your sch<br>Level<br>A-Level                                                 | vour subr<br>/ resubm<br>retails)<br>ation Chi<br>addine of<br>sool (for s<br>Year<br>2022                            | nission shall<br>nission will be<br>nese Langu<br>bi line 2000<br>school applic<br>Subject<br>Chinese                                      | prevail.<br>e allowed after your specified<br>age<br>participation of the specified of the specified of the<br>participation of the specified of the specified of the speci | circumstance h<br>e to indicate M4<br>non-school ap<br>Qualificati<br>Verified<br>No                                                                                                    | on<br>Verified By                                                                                       | u after the dead<br>qualification as A<br>changes are not<br>Specified C<br>Certified<br>No                                    | Inc.<br>Inc. if multiple en<br>allowed owing to<br>incumstance<br>Certified By<br>-                                                             | tries are avail<br>the completion<br>Supporting<br>Uploaded<br>No | lable.<br>of verification a<br>Document<br>Uploaded B<br>- |
| At the abov<br>No further a<br>30-minute<br>GCE, GCSE, IG<br>Before the s<br>Please cont<br>certification<br>SCE<br>ACL Supportin                                       | e deadline, y<br>amendments<br>Time-out (E<br>CSE Examin<br>specified dea<br>lact your sch                                                                     | your subr<br>/ resubm<br>hetails)<br>ation Chi<br>adine of<br>hool (for s<br>2022<br>(s) Uploa                        | nission shall<br>nese Langu<br>of May 2000<br>school applic<br>Chinese<br>ded by Scho                                                      | prevail. e allowed after your specified age control of the JUPAS Office (for Grade / Level / Score A of (for School Applicants) / set                                                                                                    | circumstance f<br>e to indicate MM<br>r non-school ap<br>Qualificati<br>Verified<br>No                                                                                                    | on<br>Verified By<br>JUPAS Office (for                                                                  | ualification as A<br>qualification as A<br>changes are not<br>Specified C<br>Certified<br>No                                   | Inc.<br>ICL if multiple en<br>allowed owing to<br>Incumstance<br>Cortified By<br>-<br>plicants)                                                 | tries are avail<br>the completion<br>Supporting<br>Uploaded<br>No | able.<br>of ventication a<br>Document<br>Uploaded B<br>-   |
| At the abov<br>No further a<br><b>30-minute</b><br>GCE, GCSE, IG<br>Before the s<br>Please cont<br>certification<br>Examination<br>GCE<br>ACL Supportin                 | e deadline, y<br>amendments<br>Time-out (E<br>CSE Examin<br>specified dea<br>lact your sch                                                                     | vour subr<br>/ resubm<br>etails)<br>ation Chi<br>adline of<br>nool (for s<br>2022<br>(s) Upload                       | nission shall<br>nese Langu<br>bi line poc<br>school applic<br>Chinese<br>ded by Scho                                                      | prevail.<br>e allowed after your specified<br>age<br>prevail ing .you may choos<br>cants) / the JUPAS Office (for<br>Grade / Level / Score<br>A                                                                                                    | circumstance h e to indicate MM non-school ap Qualificati Verified No                                                                                                    | as been certified DRE THAN ONE ( DRE THAN ONE ( On On Verified By . JUPAS Office (for                   | / after the dead<br>qualification as A<br>changes are not<br>Specified Cl<br>Certified<br>No<br>r Non school Apr               | ine.<br>CL if multiple en<br>t allowed owing to<br>incumstance<br>Certified By<br>-<br>plicants)                                                | tries are avail<br>the completion<br>Supporting<br>Uploaded<br>No | lable.<br>of verification a<br>Document<br>Uploaded B<br>- |
| At the abov<br>No further a<br>30-minute<br>GCE, GCSE, IGG<br>Before the :<br>Please cont<br>certification<br>GCE<br>Xamination<br>GCE<br>ACL Supporting Doc            | e deadline, y<br>amendments<br>Time-out (C<br>CSE Examin<br>specified dea<br>fact your sch<br>Level<br>A-Level<br>g Document<br>ment<br>ill be available       | vour subr<br>/ resubm<br>hetails)<br>ation Chi<br>adine of<br>toool (for s<br>2022<br>(s) Uploar<br>for downi         | nission shall<br>lission will be<br>inese Langu<br>Hither 2005<br>school applic<br>Chinese<br>ded by Scho<br>load when scl                 | prevail. e allowed after your specified age plane Plan, you may choos annts) / the JUPAS Office (for Grade / Level / Score A of (for School Applicants) / S offic School Applicants) / S                                                                                                    | circumstance h e to indicate MM non-school ap Qualificati Verified No ubmitted to the koaded your ACI.                                                                                                    | as been certified                                                                                       | / after the dead<br>qualification as A<br>changes are not<br>Specified C<br>No<br>root school App<br>set(s).                   | ine.<br>CL if multiple en<br>t allowed owing to<br>incumstance<br>Certified By<br>-<br>-<br>-<br>-<br>-<br>-<br>-<br>-<br>-<br>-<br>-<br>-<br>- | tries are avail<br>the completion<br>Supporting<br>Uploaded<br>No | able.<br>of verification a<br>Document<br>Uploaded B<br>-  |
| At the abov<br>No further a<br>30-minute<br>GCE, GCSE, IGG<br>Before the t<br>Please cont<br>certification<br>GCE<br>ACL Supportin<br>Supporting Doc<br>The document wi | e deadline, y<br>amendments<br>Time-out (C<br>CSE Examin<br>specified dea<br>tact your sch<br>Level<br>A-Level<br>g Document<br>ment<br>il be available        | vour subr<br>/ resubm<br>retails)<br>ation Chi<br>addine of<br>rool (for s<br>vear<br>2022<br>(s) Upload<br>for downl | nission shall<br>insion will be<br>inese Langu<br>inese Langu<br>isthool applic<br>chinese<br>ded by Scho<br>load when sch                 | prevail. e allowed after your specified age age age age age age age age age age                                                                                                    | circumstance h e to indicate Mil non-school ap Qualificat Verified No ubmitted to the aloaded your ACL                                                                                                    | as been certified DRE THAN ONE of picants) in case of On Verified By JUPAS Office (for supporting docum | / after the dead<br>qualification as A<br>changes are not<br>Specified C<br>Certified<br>No<br>r Non-school App<br>ent(s).     | Inc.<br>CL if multiple en<br>allowed owing to<br>incumstance<br>Certified By<br>-<br>-<br>-<br>-<br>-<br>-<br>-<br>-<br>-<br>-<br>-<br>-<br>-   | tries are avail<br>the completion<br>Supporting<br>Uploaded<br>No | able.<br>of verification a<br>Document<br>Uploaded B<br>-  |
| At the abov<br>No further a<br><b>30-minute</b><br>GCE, GC SE, IGI<br>Before the s<br>Please cont<br>certification<br>GCE<br>ACL Supporting Decu<br>The document wi     | e deadline, y<br>amendments<br>Time-out (C<br>CSE Examin<br>specified dea<br>lact your sch<br>ALevel<br>g Document<br>ment<br>ill be available<br>ation Catego | vour subr<br>/ resubm<br>ation Chi<br>ation Chi<br>oool (for s<br>Year<br>2022<br>(s) Uploar<br>for downl             | nission shall<br>ission will be<br>nese Langu<br>of Inter 2000<br>school applic<br>Chinese<br>ded by Scho<br>load when scl<br>piled Learni | prevail.<br>e allowed after your specified<br>age<br>control of the JUPAS office (for<br>a grade / Level / Score<br>A<br>of (for School Applicants) / S<br>hotel of the JUPAS Office has up<br>mg Chinese (ApL(C))                                                                                                    | circumstance h circumstance h circum | DRE THAN ONE (<br>pilcants) in case of<br>verified By<br>-<br>-<br>supporting docum                     | / after the dead<br>qualification as A<br>changes are not<br>changes are not<br>certified<br>No<br>e Non school Apj<br>ent(s). | Inc.<br>CL if multiple en<br>allowed owing to<br>incurstance<br>Certified By<br>-<br>-<br>-<br>-<br>-<br>-<br>-<br>-<br>-<br>-<br>-<br>-<br>-   | tries are avail<br>the completion<br>Supporting<br>Uploaded<br>No | able.<br>of verification a<br>Document<br>Uploaded B<br>-  |

## Submit ApL(C) Results as ACL 遞交應用學習中文成績為 ACL

1. You **NEED NOT** enter your ApL(C) results and indicate such result(s) as ACL in your JUPAS account.

你**無須**於你的「大學聯招辦法」帳戶中填報你的應用學習中文成績及列明有關 成績為 ACL。

2. You can check your ApL(C) entries obtained from the HKEAA on this page from mid-December onwards.

你可於12月中旬起在此頁面查閱已從香港考評局索取的應用學習中文資料。

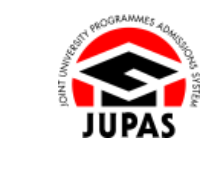

| Disability                                                                                                    | Other Acad                                                                                             | lemic Re                                                                                    | sults (Langu                                                                     | age Subjects) Music Qual                                                                                                    | fications Pri                                                       | ior Education                                                                                        | Alternative Qua                                                                                              | lification(s) in Chin                                                                            | ese Language                                                                   | (ACL)                                                             |
|----------------------------------------------------------------------------------------------------|----------------------------------------------------------------------------------------------------|---------------------------------------------------------------------------------------------|----------------------------------------------------------------------------------|----------------------------------------------------------------------------------------------------|---------------------------------------------------------------------|----------------------------------------------------------------------------------------------------|----------------------------------------------------------------------------------------------------|--------------------------------------------------------------------------------------------------|--------------------------------------------------------------------------------|-------------------------------------------------------------------|
| Edit<br>Alternative Q                                                                                                    | ualification                                                                                           | n(s) in C                                                                                   | hinese Lar                                                                       | nguage (for Non-Chinese                                                                                                    | Speaking (NC                                                        | S) Applicants                                                                                        | only) 🌐 <u>Webs</u>                                                                                          | ite 🗩 FAQ 🔰 Us                                                                                   | er Guide                                                                       |                                                                   |
| Submissio                                                                                                    | n of ACL                                                                                               |                                                                                             |                                                                                  |                                                                                                    |                                                                     |                                                                                                    |                                                                                                    |                                                                                                  |                                                                                |                                                                   |
| Deadline fo                                                                                                    | r Submission                                                                                           | e 20 April                                                                                  | and party case                                                                   | -                                                                                                    |                                                                     |                                                                                                    |                                                                                                    |                                                                                                  |                                                                                |                                                                   |
| Deadline fo                                                                                                    | r Submission                                                                                           | of Relev                                                                                    | ant Docum                                                                        | ents and Certification of Spec                                                                                                    | ified Circumsta                                                     | nces: 14 May 20                                                                                      | C (Dates Phil)                                                                                               |                                                                                                  |                                                                                |                                                                   |
| SAVING YO                                                                                                    | OUR DRAFT                                                                                              |                                                                                             |                                                                                  |                                                                                                    |                                                                     |                                                                                                    |                                                                                                    |                                                                                                  |                                                                                |                                                                   |
| You shoul entered.                                                                                                    | d always cl                                                                                            | ick "Sub                                                                                    | mit" to sav                                                                      | re the information you hav                                                                                                    | /e entered be                                                       | fore leaving th                                                                                      | is page, other                                                                                               | wise you will lose                                                                               | e all the info                                                                 | mation you have                                                   |
| After you h<br>"Submit" ag                                                                                                    | ave left this<br>pain to save l                                                                        | page, yo<br>he amen                                                                         | u can still n<br>ded informa                                                     | sturn to this page on or befo<br>tion.                                                                                                    | re the above d                                                      | eadline and ame                                                                                      | nd the informati                                                                                             | on you have previo                                                                               | ously entered.                                                                 | Remember to click                                                 |
| At the abov                                                                                                    | ve deadline,                                                                                           | your sub                                                                                    | mission sha                                                                      | l prevail.                                                                                                    |                                                                     |                                                                                                    |                                                                                                    |                                                                                                  |                                                                                |                                                                   |
| No further                                                                                                    | amendments                                                                                             | / resubn                                                                                    | hission will b                                                                   | e allowed after your specified                                                                                                    | circumstance t                                                      | has been certified                                                                                   | d / after the dead                                                                                           | dline.                                                                                           |                                                                                |                                                                   |
| 30-minute                                                                                                    | Time-out (                                                                                             | etails)                                                                                     |                                                                                  |                                                                                                    |                                                                     |                                                                                                    |                                                                                                    |                                                                                                  |                                                                                |                                                                   |
|                                                                                                    |                                                                                                    |                                                                                             |                                                                                  |                                                                                                    |                                                                     |                                                                                                    |                                                                                                    |                                                                                                  |                                                                                |                                                                   |
| CE. GCSE. IG                                                                                                    | CSE Examin                                                                                             | ation Chi                                                                                   | nese Langu                                                                       | age                                                                                                    |                                                                     |                                                                                                    |                                                                                                    |                                                                                                  |                                                                                |                                                                   |
|                                                                                                    |                                                                                                    |                                                                                             |                                                                                  |                                                                                                    | o to indicate Mi                                                    |                                                                                                    |                                                                                                    |                                                                                                  |                                                                                |                                                                   |
| Before the<br>Please con<br>certification                                                                                            | specified de<br>tact your sch                                                                          | adline of<br>IOOI (for s                                                                    | H Hay 200                                                                        | cants) / the JUPAS Office (for                                                                                                    | non-school ap                                                       | DRE THAN ONE<br>plicants) in case                                                                    | qualification as a                                                                                           | ACL if multiple en<br>of allowed owing to                                                        | tries are avai<br>the completion                                               | ilable.                                                           |
| Before the<br>Please con<br>certification                                                                                            | specified de<br>tact your sch                                                                          | adline of<br>lool (for s                                                                    | id inter 203                                                                     | cants) / the JUPAS Office (for                                                                                                    | non-school ap                                                       | ORE THAN ONE<br>plicants) in case                                                                    | qualification as a changes are no Specified C                                                                | ACL if multiple en                                                                               | tries are avai<br>the completion<br>Supporting                                 | ilable<br>of verification and<br>Document                         |
| Before the<br>Please con<br>certification<br>xamination                                                                              | specified de<br>tact your sch                                                                          | adline of<br>lool (for s<br>Year                                                            | Milling 200<br>school appli<br>Subject                                           | Grade / Level / Score                                                                                                    | Qualificati<br>Verified                                             | ORE THAN ONE<br>plicants) in case<br>on<br>Verified By                                               | qualification as a<br>changes are no<br>Specified C<br>Certified                                             | ACL if multiple en<br>of allowed owing to<br>Circumstance<br>Certified By                        | tries are available<br>the completion<br>Supporting<br>Uploaded                | ilable.<br>n of verification and<br>p Document<br>Uploaded By     |
| Before the<br>Please con<br>certification<br>xamination<br>CE                                                                        | specified deatact your sch                                                                             | Addine of<br>tool (for s<br>Year<br>2022                                                    | Subject<br>Chinese                                                               | Grade / Level / Score<br>A                                                                                                    | Qualificati<br>Verified<br>No                                       | on<br>Verified By                                                                                    | qualification as a<br>changes are no<br>Specified C<br>Certified<br>No                                       | ACL if multiple en<br>of allowed owing to<br>Circumstance<br>Certified By<br>-                   | tries are available<br>the completion<br>Supporting<br>Uploaded<br>No          | ilable.<br>n of verification and<br>pocument<br>Uploaded By<br>-  |
| Before the<br>Please con<br>certification<br>xamination<br>CE<br>ACL Supportin                                                       | specified der<br>tact your sch<br>Level<br>A-Level<br>ag Document                                      | Addine of<br>1001 (for s<br>Year<br>2022                                                    | Subject<br>Chinese                                                               | Grade / Level / Score<br>A<br>wol (for School Applicants) / S                                                                                                    | Qualificati<br>Verified<br>No<br>ubmitted to the                    | on<br>Verified By<br>-<br>JUPAS Office (fo                                                           | qualification as a<br>changes are no<br>Specified C<br>Certified<br>No<br>r Non-school Ap                    | ACL if multiple en<br>of allowed owing to<br>Circumstance<br>Certified By<br>-<br>oplicants)     | tries are available<br>the completion<br>Supporting<br>Uploaded<br>No          | ilable.<br>n of verification and<br>Document<br>Uploaded By<br>-  |
| Before the<br>Please con<br>certification<br>xamination<br>GCE<br>ACL Supportin<br>Supporting Docu                                   | Level<br>A-Level<br>ag Document<br>ment                                                                | Addine of<br>Icool (for s<br>Year<br>2022<br>(s) Uploa                                      | Subject<br>Chinese<br>ded by Scho                                                | Grade / Level / Score<br>A<br>I (for School Applicants) / She<br>I (for School Applicants) / She<br>heel or the JUPAS Office has up                                                                                                    | Qualificati<br>Verified<br>No<br>ubmitted to the<br>Roaded your ACL | on Verified By - JUPAS Office (fo                                                                    | qualification as a<br>changes are no<br>Specified C<br>Certified<br>No<br>rr Non-school Ap<br>nent(s).       | ACL if multiple en<br>at allowed owing to<br>Circumstance<br>Certified By<br>-<br>oplicants)     | tries are available<br>the completion<br>Supporting<br>Uploaded<br>No          | ilable<br>a of verification and<br>a Document<br>Uploaded By<br>- |
| Before the<br>Please con<br>certification<br>CE<br>ACL Supportin<br>upporting Docu<br>he document w                                  | specified de<br>tact your sch<br>Level<br>A-Level<br>g Document<br>ment<br>till be available           | Adline of<br>addine of<br>addine of<br>Year<br>2022<br>(s) Uploar<br>for downl<br>ory B: An | N May 200<br>school appli<br>Subject<br>Chinese<br>ded by Scho<br>cad when sc    | Grade / Level / Score<br>A<br>editional and a second and a second and a second<br>a second a second a second a second a second a second<br>a second a second a second a second a second a second<br>a second a second a second a second a second a second<br>a second a second a second a second a second a second<br>a second a second a second a second a second a second<br>a second a second a second a second a second a second<br>a second a second a second a second a second a second<br>a second a second a second a second a second a second a second<br>a second a second a second a second a second a second a second<br>a second a second a second a second a second a second a second a second<br>a second a second a second a second a second a second a second a second a second a second a second a second a second<br>a second a second a | Qualificati<br>Verified<br>No<br>ubmitted to the<br>loaded your ACL | on<br>Verified By<br>JUPAS Office (fo<br>supporting docum                                            | qualification as <i>i</i><br>changes are no<br>Specified C<br>Certified<br>No<br>r Non-school Ap<br>nent(s). | ACL if multiple en<br>t allowed owing to<br>Circumstance<br>Certified By<br>-                    | tries are available<br>the completion<br>Supporting<br>Uploaded<br>No          | ilable<br>of verification and<br>g Document<br>Uploaded By<br>-   |
| Before the<br>Please con<br>certification<br>xamination<br>iCE<br>ACL Supporting Decu<br>he document w<br>HKDSE Examin<br>xamination | specified det<br>tact your sch<br>Level<br>A-Level<br>ag Document<br>ill be available<br>tation Catego | Addine of<br>1000 (for s<br>2022<br>(s) Uploau<br>for downl<br>ory B: Ap<br>ar Subl         | Hing 200<br>school appli<br>Chinese<br>ded by Scho<br>cad when sc<br>piled Learn | Grade / Level / Score<br>A<br>or (for School Applicants) / Shoel of the JUPAS Office has up<br>not (for School Applicants) / S<br>heel or the JUPAS Office has up<br>ng Chinese (ApL(C))                                                                                                    | Qualificati<br>Verified<br>No<br>ubmitted to the<br>leaded your ACL | ORE THAN ONE<br>plicants) in case<br>on<br>Verified By<br>-<br>JUPAS Office (for<br>supporting docum | specified C<br>Certified C<br>Certified No<br>r Non-school Ap<br>nent(s).                                    | ACL if multiple en<br>at allowed owing to<br>incumstance<br>Certified By<br>-<br>-<br>pplicants) | tries are available<br>the completion<br>Supporting<br>Uploaded<br>No<br>Speci | ilable<br>of verification and<br>g Document<br>Uploaded By<br>-   |

### Check Verification and Certification Status 查閱核實及證明紀錄

1. After submission of supporting documents, you can check the verification and certification status on this page.

於遞交證明文件後,你可於此頁面查閱核實及證明紀錄。

2. If the relevant procedures are completed, "Yes" will be shown under the respective columns.

如果相關程序已經完成,有關欄目會顯示「Yes」。

3. If you have submitted the relevant supporting document(s) to your school / JUPAS Office, you can click the file name shown in ① to view the supporting document uploaded.

如果你已遞交有關證明文件至就讀學校 / 本處 · 你可以於①按所列示的檔案名 稱檢視已上載的證明文件。

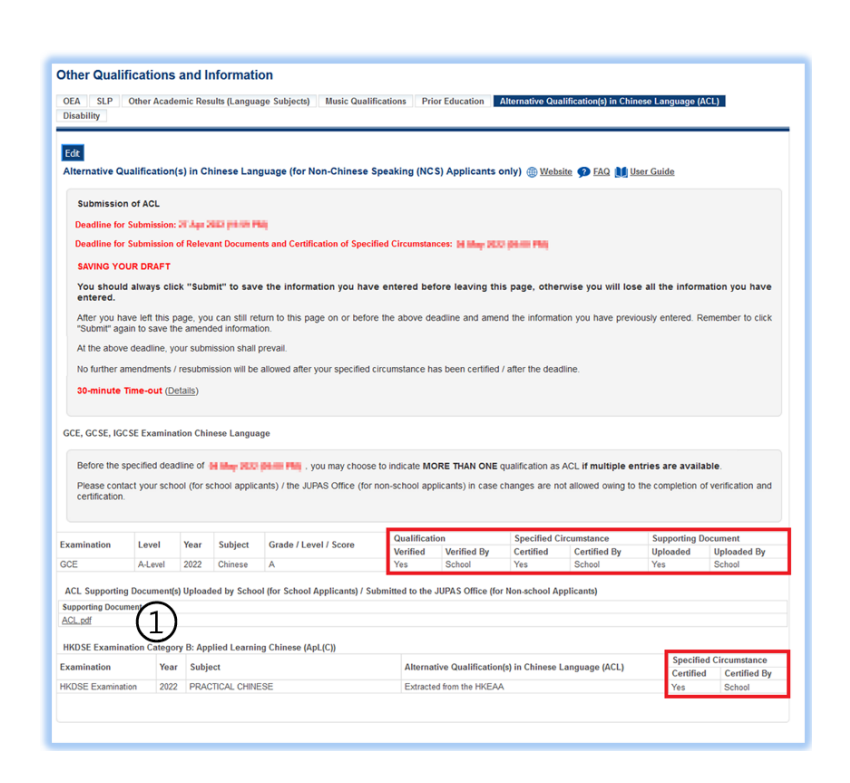

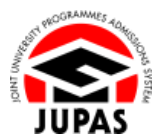